## Installation

## **Installation window 1**

Double-click on the Exe-File will start the installation process.

After a very short extraction, a window opens with the selection option:

- default
- Custom
- Download media

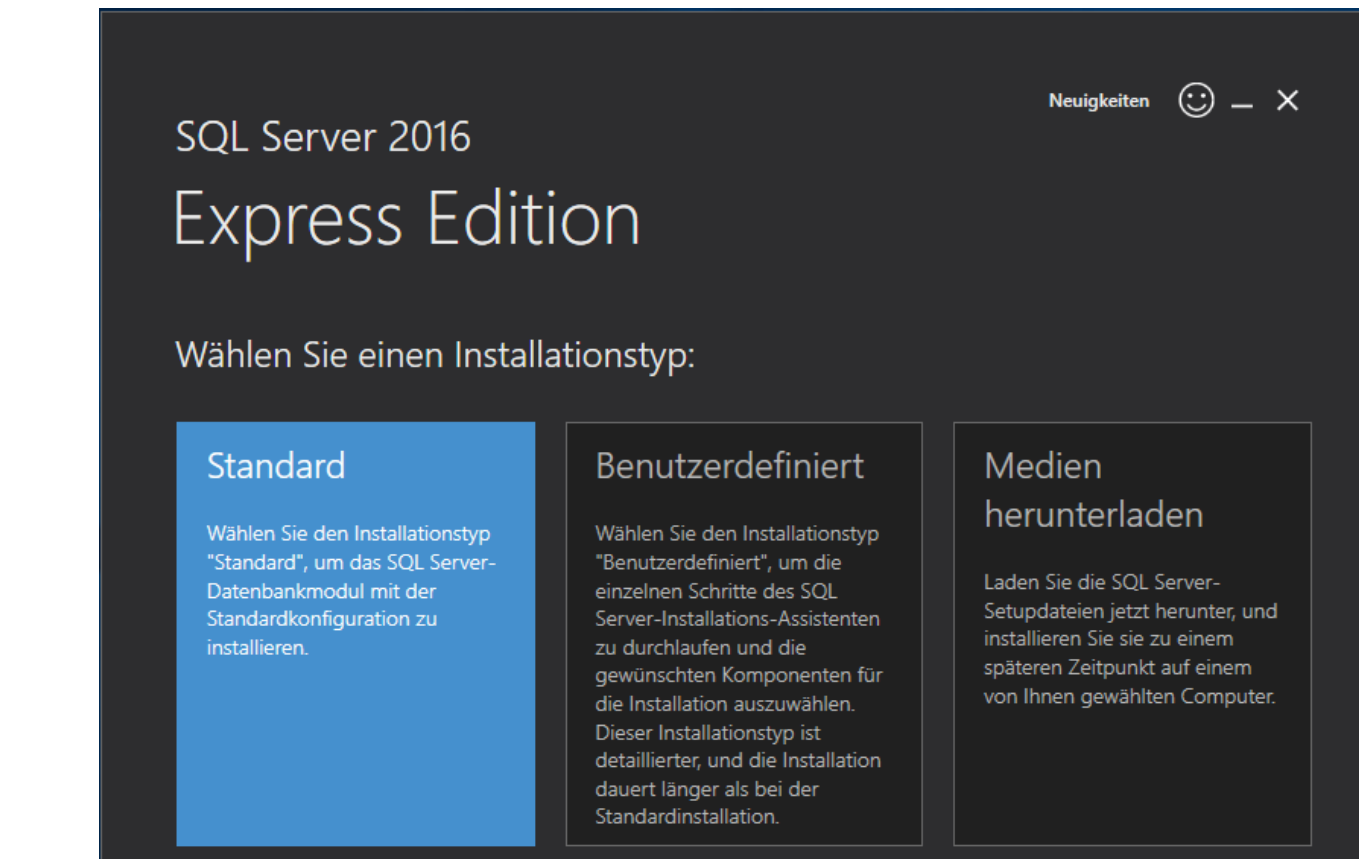

SQL Server 2016 übermittelt Informationen zu Ihrem Installationsvorgang sowie weitere Nutzungs- und Leistungsdaten an Microsoft, um das Produkt weiter zu verbessern. Weitere Informationen zur Datenverarbeitung und zu Datenschutzkontrollen in SQL Server 2016 finden Sie hier:Datenschutzerklärung

Choose default

Accept license terms by clicking next

Installation path, confirm the default path with clicking Install

SQL gets installed

After the Installation process is done a number of prefilled filenames appear in this window and some buttons in the lower area:

- Connect now (opens a prompt)
- To adjust

- Install SSMS
- Close

Check in the Windows services whether SQL Server service is running: yes

Click on **install SSMS** opens a page in the browser with the link to download SQL Server Management Studio

| sql Server 2016<br>Fxpress Fditio           | Neuigkeiten $\odot$ — X                                                                                           |                                                                                   |
|---------------------------------------------|----------------------------------------------------------------------------------------------------|-----------------------------------------------------------------------------------|
|                                             |                                                                                                    |                                                                                   |
| Die Installation wurde erfol                | greich abgeschlossen!                                                                                             |                                                                                   |
| INSTANZNAME<br>SQLEXPRESS                   | VERBINDUNGSZEICHENFOLGE<br>Server=localhost\SQLEXPRESS;Database=master;Trusted_Connection=True                    |                                                                                   |
| INSTANZ-ID<br>SQLEXPRESS                    | ORDNER FÜR SQL SERVER-INSTALLATIONSPROTOKOLL C\Program Files\Microsoft SOL Server\130\Setup Bootstrab\Loo\2016111 |                                                                                   |
| SQL-ADMINISTRATOREN<br>WORKFLOW\ilederhofer |                                                                                                    |                                                                                   |
| INSTALLIERTE FEATURES<br>SQLENGINE          | C:\SQLServer2010Media\Express                                                                                     |                                                                                   |
| VERSION<br>13.0.1601.5, RTM                 | C\Program Files\Microsoft SQL Server\130\SSE\\Resources                                                           |                                                                                   |
|                                             |                                                                                                    |                                                                                   |
| - Jetzt ve                                  | rbinden Anpassen SSMS installieren Schließen                                                                      |                                                                                   |
| 16.5                                        | SSMS installieren<br>Eine integrierte Umgebung für den Zugriff auf alle                                           | SQL Server-Komponenten sowie für deren Konfiguration, Verwaltung und Entwicklung. |

Minimize the current Installation window

## Installation window 2

Double-click on the File SSMS-XXX.exe starts the Installation

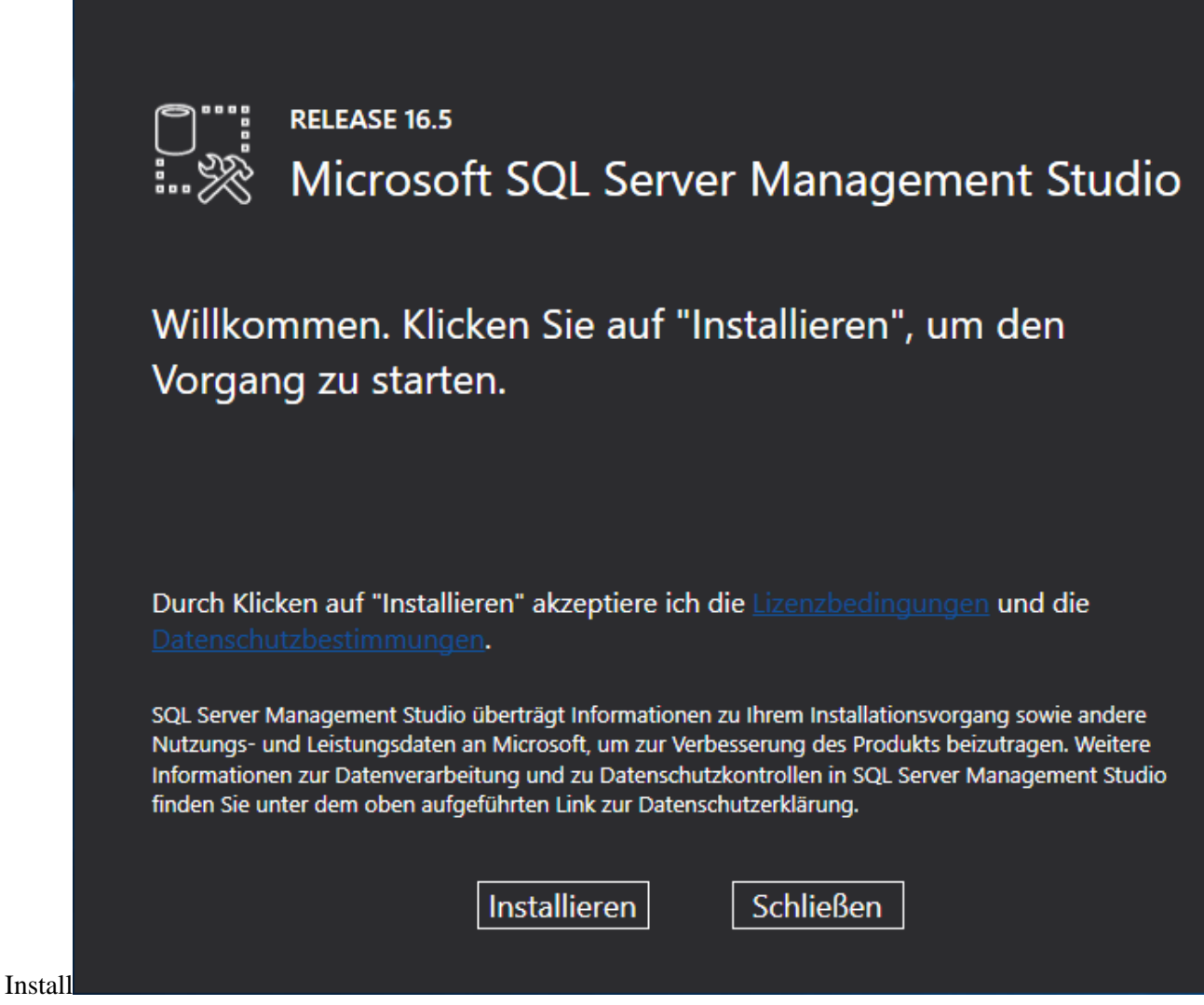

After installation, the **Close** button appears

## **Installation window 1**

Reopen the minimized Installation window, click To adjust

,,including SQL Server-Produktup dates" are allready checked,  ${\bf next}$ 

Setupfiles get installed

Installationruls, the status of the previous installation is displayed, next

Installationtyp: choose "Add features to an existing SQL Server 2016 instance", weiter ("install new SQL Server 2016" creates a second instance and makes

| Globale Regeln       Produktupdates         Setupdateien installieren       Nastallationsregeln         Installationstyp       Funktionsauswahl         Funktionsregeln       SQL Server 2016 neu installieren sQL Server 2016-Instanz hinzufügen         Serverkonfiguration       SQLEXPRESS         Datenbankmodulkonfiguration       Wählen Sie diese Option, wenn Sie einer vorhandenen SQL Server-Instanz Funktionen hinzufügen. Die Funktionen innerhalb einer Instanz müssen derselber angehören.         Installationsstatus       Abgeschlossen         Abgeschlossen       Instanzame | Führen Sie eine Neuinstallation                                                                                                    | aus, oder fügen Sie eine                                                                                                    | er vorhandenen SQL Se | rver 2016-Instanz Fe        | eatures hinzu. |              |                  |
|----------------------------------------------------------------------------------------------------|----------------------------------------------------------------------------------------------------|----------------------------------------------------------------------------------------------------|-----------------------|-----------------------------|----------------|--------------|------------------|
| Installationsstatus         Abgeschlossen         Installationsstatus         SQLEXPRESS         MSSQL13.SQLEXPR         SQLExpress         Installationsstatus         SQLEXPRESS         MSSQL13.SQLEXPR         SSMS, Adv_SSMS         Installationsstatus                                                                                                    | Slobale Regeln<br>Produktupdates<br>Setupdateien installieren<br>Installationsregeln<br>I <b>nstallationstyp</b><br>Funktionsauswahl<br>Funktionsregeln<br>Serverkonfiguration<br>Datenbankmodulkonfiguration<br>Funktionskonfigurationsregeln | <ul> <li>SQL Server 2016 neu installieren</li> <li>Wählen Sie diese Option, wenn Sie eine neue SQL Server-Instanz oder freigegebene Komponenter installieren möchten.</li> <li>Features zu einer vorhandenen SQL Server 2016-Instanz hinzufügen</li> <li>SQLEXPRESS</li> <li>Wählen Sie diese Option, wenn Sie einer vorhandenen SQL Server-Instanz Funktionen hinzufügen möchten. Beispielsweise können Sie der Instanz, in der das Datenbankmodul enthalten ist, Analysis Services-Funktionen hinzufügen. Die Funktionen innerhalb einer Instanz müssen derselben Edition angehören.</li> </ul> |                       |                             |                |              |                  |
| Abgeschlossen       SQLEXPRESS       MSSQL13.SQLEXPR       SQLEngine       Express       13 <freigegebene ko<="" td="">       SSMS, Adv_SSMS       13</freigegebene>                                                                                                    | Installationsstatus                                                                                                    | Instances                                                                                                    | Instanz-ID            | Funktionen                  | Edition        | Ver          | sion             |
| <pre><freigegebene ko<="" pre=""> SSMS, Adv_SSMS 13</freigegebene></pre>                                                                                                    | Installationsstatus                                                                                                    | Instanzname                                                                                                    |                       |                             |                |              |                  |
|                                                                                                    | Installationsstatus<br>Abgeschlossen                                                                                                    | SQLEXPRESS                                                                                                    | MSSQL13.SQLEXPR       | SQLEngine                   | Express        | 13.0         | ).1601.          |
|                                                                                                    | Installationsstatus<br>Abgeschlossen                                                                                                    | SQLEXPRESS<br><freigegebene ko<="" td=""><td>MSSQL13.SQLEXPR</td><td>SQLEngine<br/>SSMS, Adv_SSMS</td><td>Express</td><td>13.0<br/>13.0</td><td>).1601<br/>).1600</td></freigegebene>                                                                                                    | MSSQL13.SQLEXPR       | SQLEngine<br>SSMS, Adv_SSMS | Express        | 13.0<br>13.0 | ).1601<br>).1600 |
|                                                                                                    | Installationsstatus<br>Abgeschlossen                                                                                                    | SQLEXPRESS                                                                                                    | MSSQL13.SQLEXPR       | SQLEngine<br>SSMS, Adv_SSMS | Express        | 13.0         | ).1601<br>).1600 |

Function selection: Shows the functions to be added and some directories, "SQL Server Replication" is not needed, next

Everything necessary is already installed, cancle

Check in the Windows services whether SQL Server service is running: yes